## 1. Neue Klasse mit neuen Schüler\*innen hinzufügen

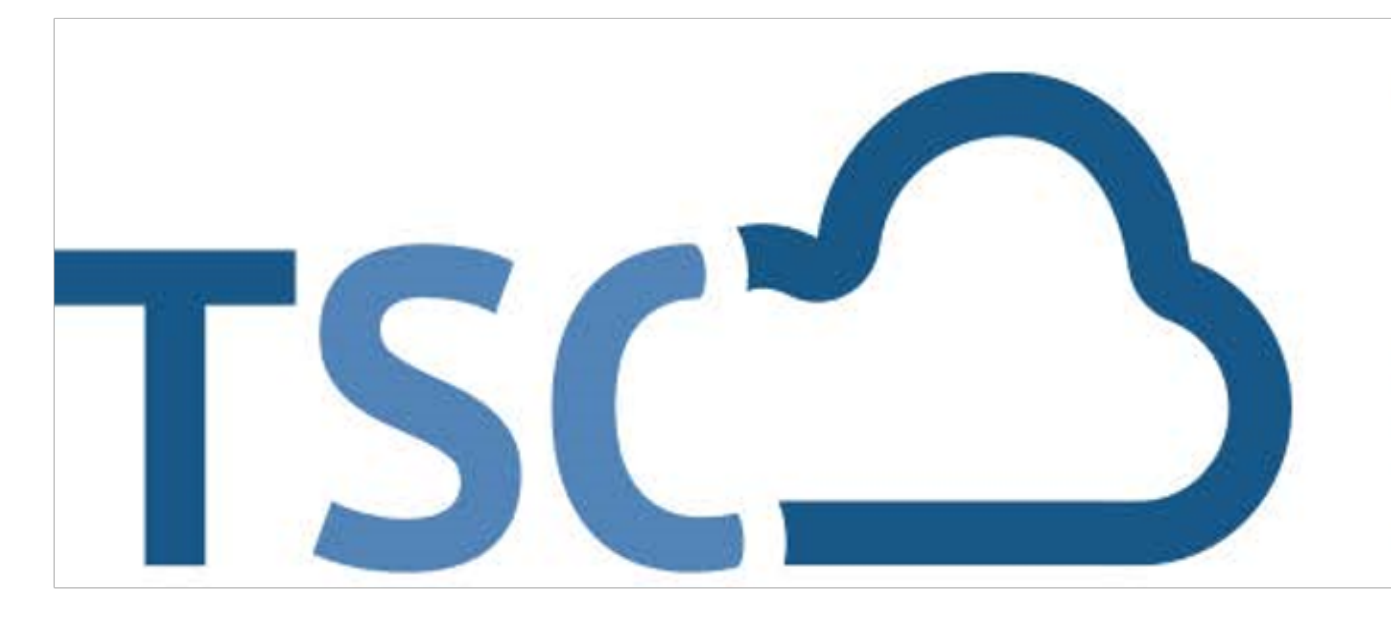

## Schuljahreswechsel

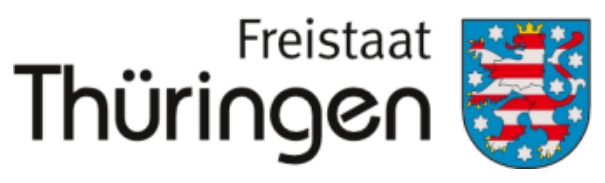

Institut für Lehrerfortbildung, Lehrplanentwicklung und Medien

# TSC THÜRINGER Schulcloud

- bei geringen Zahlen selbst eingeben: a)
- **1.** persönliche Anmeldung im TSP
- 2. Schulporträt öffnen
- **3.** Menüpunkt "Verwaltung"
- **4.** Klassenbildung

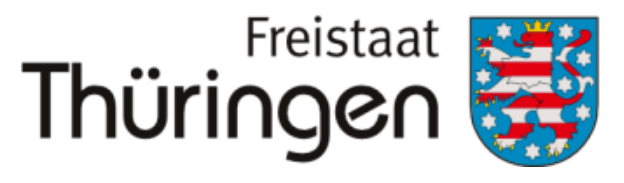

Institut für Lehrerfortbildung, Lehrplanentwicklung und Medien

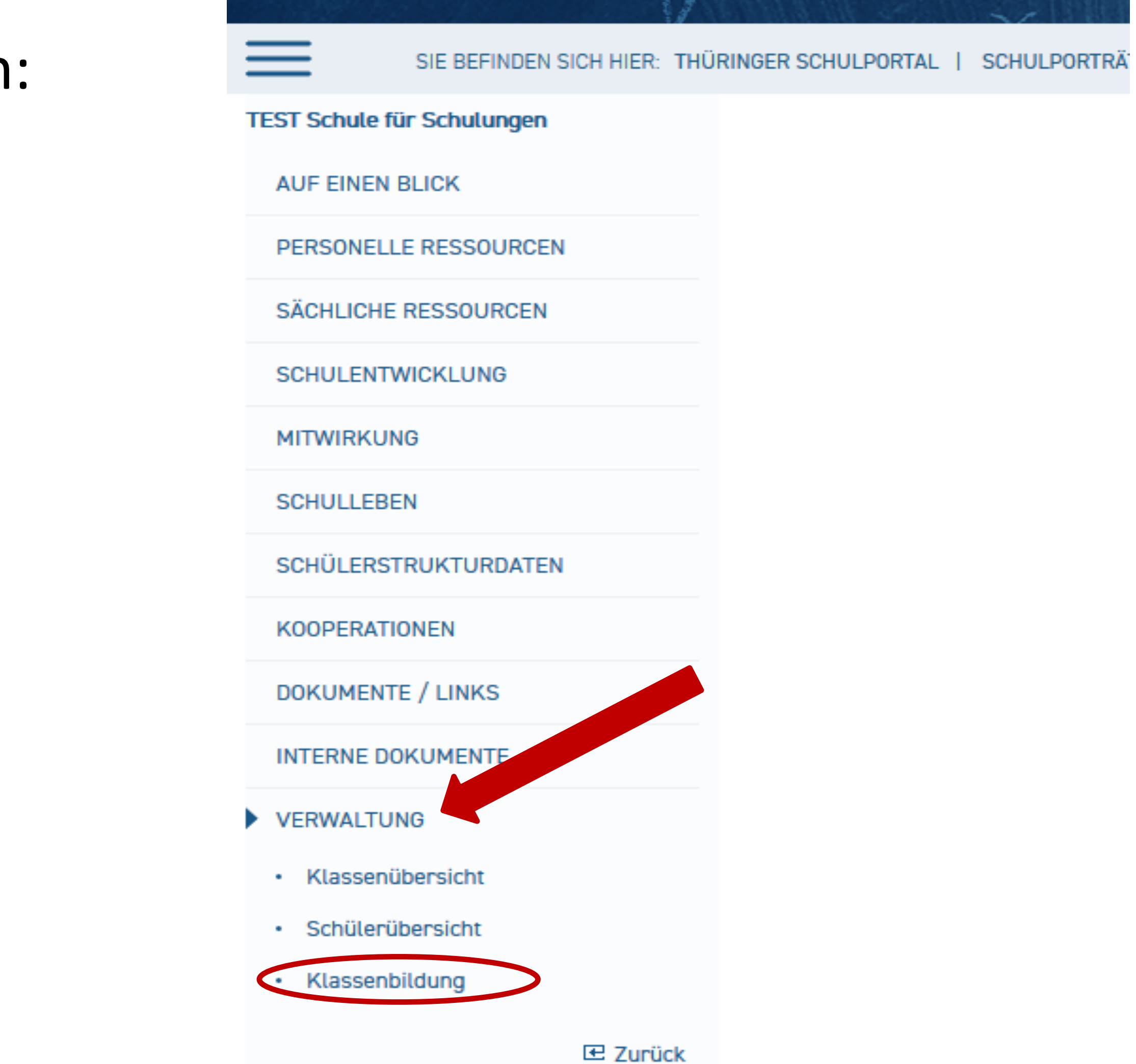

## 1. Neue Klasse mit neuen Schüler\*innen hinzufügen

- 5. neue Klasse erfassen
- 6. Klassenname festlegen
- 7. aktuelles Schulhalbjahr einstellen

## **SPEICHERN**

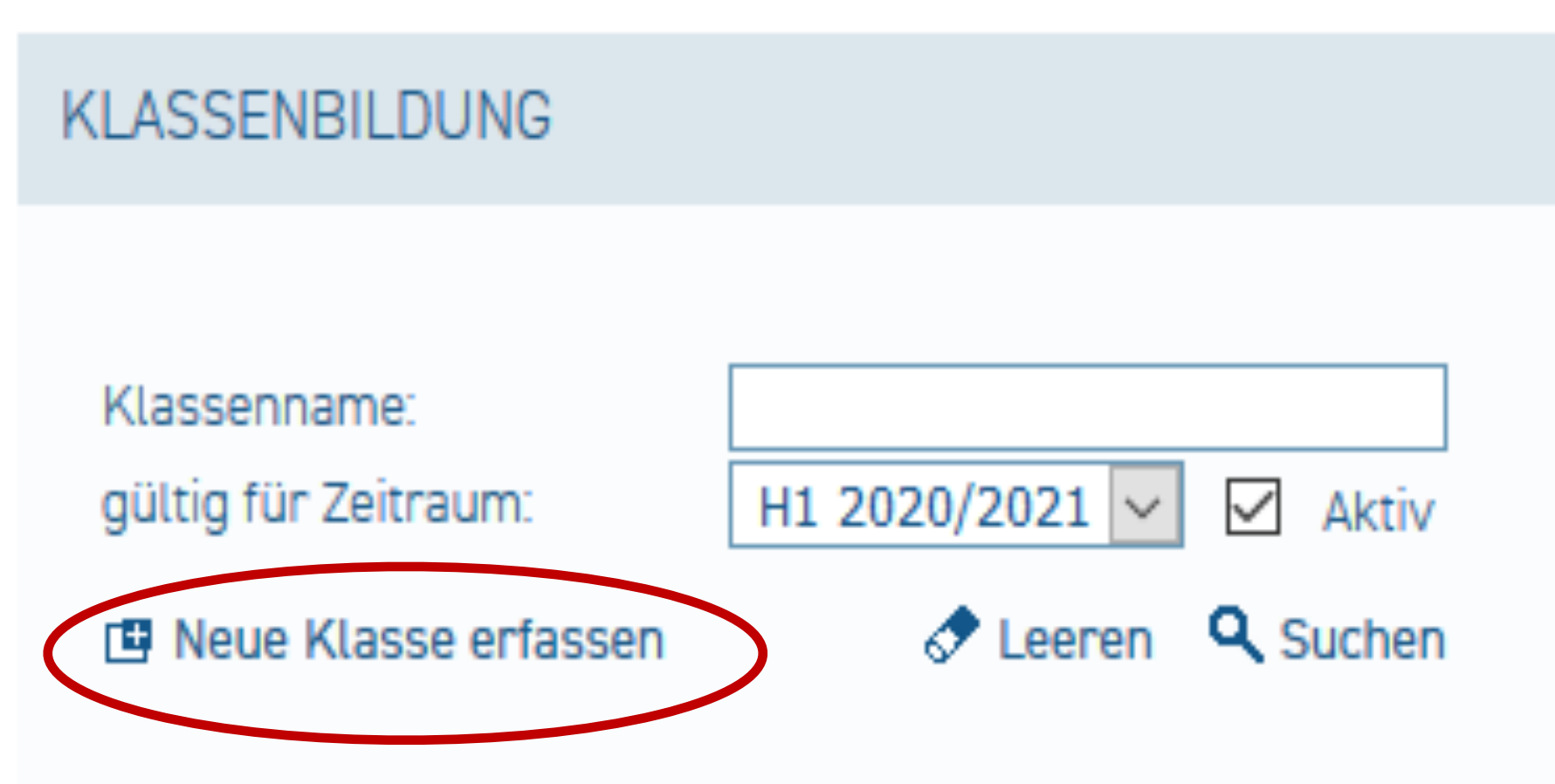

NEUE KLASSE ERFASSEN

Klassenname: gültig für Zeitraum: Vorgängerklasse:

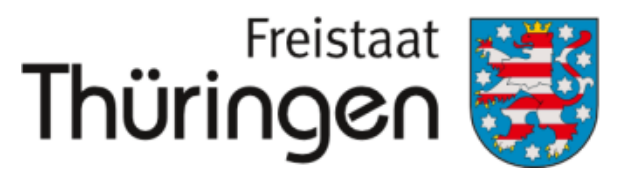

Institut für Lehrerfortbildung, Lehrplanentwicklung und Medien

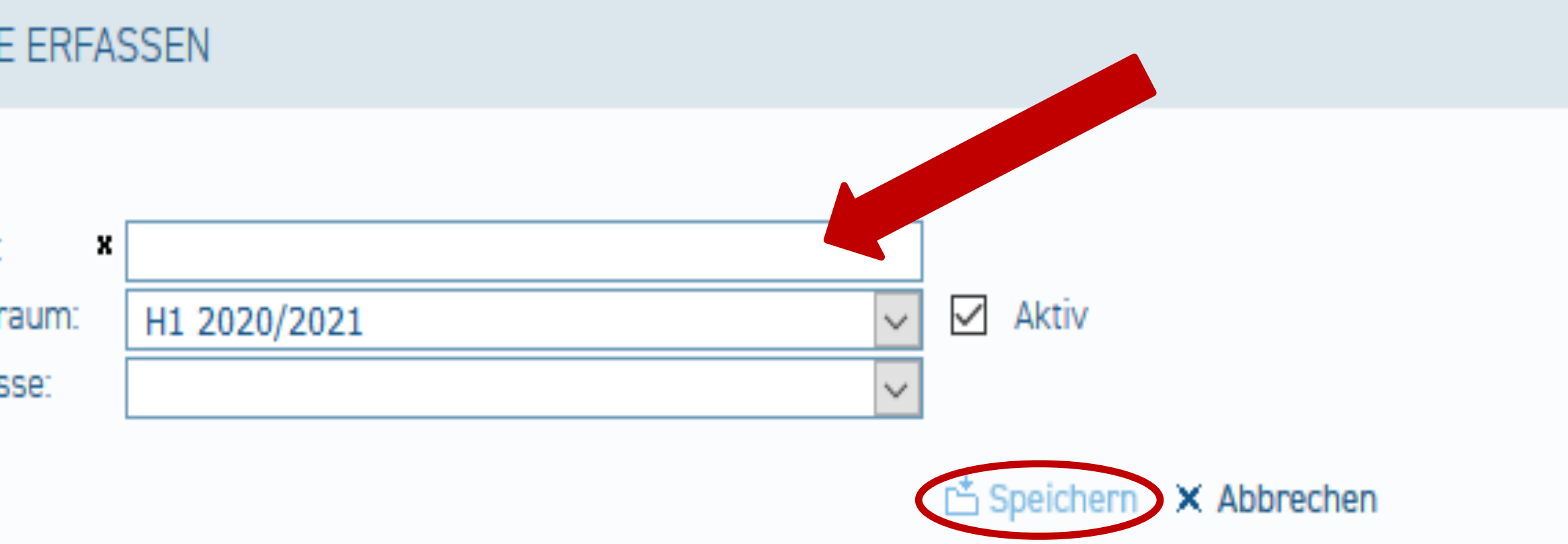

## 1. Neue Klasse mit neuen Schüler\*innen hinzufügen

| 8. Schülerübersicht             |
|---------------------------------|
| 9. Neuen Schüler                |
| aufnehmen                       |
| 10. Schülerdaten erfassen       |
| SPEICHERN                       |
| <b>11.</b> Für restlichen neuen |
| Schüler*innen wiederholen       |
| 12. neue Klasse und neue        |
| Schüler*innen erscheinen        |
| in der Klassenübersicht         |

- Schülerübersicht
- Klassenbildung

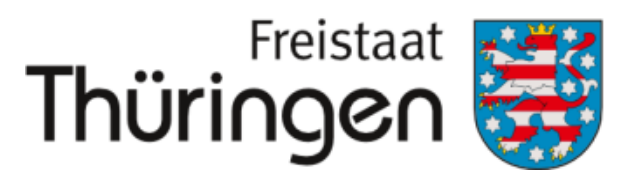

Institut für Lehrerfortbildung, Lehrplanentwicklung und Medien

### SCHULPORTRÄT SCHÜLERÜBERSICHT r film TEST Schule für Schulungen Nachname, Vorname: AUF EINEN BLICK gültig für Zeitraum: H1 2020/2021 $\sim$ Klasse: PERSONELLE RESSOURCEN 🕈 Leeren 🔍 Suchen Neuen Schüler aufnehmen SÄCHLICHE RESSOURCEN SCHULENTWICKLUNG MITWIRKUNG

SCHULLEBEN

SCHÜLERSTRUKTURDATEN

KOOPERATIONEN

DOKUMENTE / LINKS

INTERNE DOKUMENTE

VERWALTUNG

Klassenübersicht

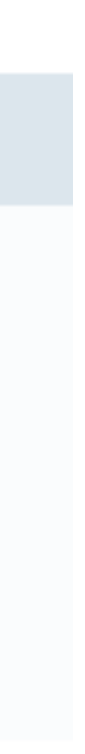

1. Neue Klasse mit neuen Schüler\*innen hinzufügen (GRUNDSCHULE)

## b) bei <u>hohen Schülerzahlen</u> in der **1. Klasse**

Exceltabelle hochladen und E-Mail an:

## **Thüringer Institut für** Lehrerfortbildung, Lehrplanentwicklung und Medien (ThILLM)

- •<u>Jörg Becker</u>
- •Julia Günther

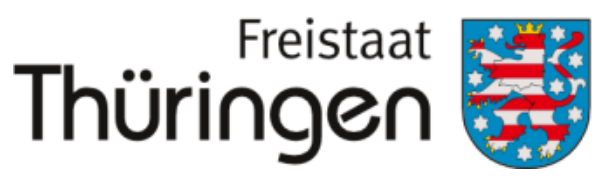

Institut für Lehrerfortbildung. Lehrplanentwicklung und Medien